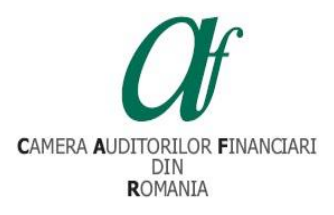

Camera Auditorilor Financiari din România București, Str. Sirenelor, nr.67-69, Sector 5 Tel. +4031.433.59.42 E-mail: conferinta@cafr.ro

### INSTRUCȚIUNI DE AUTENTIFICARE A PARTICIPANȚILOR LA Conferința CAFR pentru organizarea alegerilor pentru funcțiile de Președinte al Consiliului CAFR, de membru al Consiliului CAFR și de auditor statutar al CAFR, organizată prin vot la distanță în data de 19 septembrie 2020

#### **Cuprins**

### Pasul 1 Localizarea zonei de introducere a datelor de autentificare pentru accesul în platformă a participanților la Conferința CAFR din data de 19 septembrie 2020

Opțiunea 1 Introducerea în browser-ul Internet a adresei elearning.cafr.ro Opțiunea 2 Accesarea link-ului "ACCES PLATFORMĂ" postat în prima pagină a site-ului CAFR

Pasul 2 Introducerea datelor de autentificare în platformă – utilizator și parolă

Pasul 3 Verificarea numelui utilizatorului după autentificarea în contul personal din platformă

Pasul 4 Părăsirea contului personal din platforma de e-learning a CAFR

# Pasul 1 Localizarea zonei de introducere a datelor de autentificare pentru accesul în platformă a participanților la Conferința CAFR din data de 19 septembrie 2020

Pentru a accesa pagina de Internet a platformei de e-learning CAFR, utilizatorii au la dispoziție două opțiuni:

*Opțiunea 1 Introducerea în browser-ul de Internet a adresei <u>elearning.cafr.ro</u> După introducerea adresei de Internet în browser se apasă tasta "Enter".* 

Opțiunea 2 Accesarea link-ului "ACCES PLATFORMĂ" postat în prima pagină a site-ului CAFR

Site-ul CAFR poate fi accesat utilizând adresa www.cafr.ro (Click aici).

| Evenimente                                                                                                    | Ştiri                                                                                        |
|----------------------------------------------------------------------------------------------------|----------------------------------------------------------------------------------------------|
| Întâlniri profesionale — 16 iulie 2020 si 17 iulie 2020, Constanta<br>Camen Audionior Finaciari din Rominia, prin Representarja Regionali Sud - Est Constanța, organizană în datele 16 iulie                                                                                                    |                                                                                              |
| 2020, ora 17.00 și 17 iulie 2020, ora 17.00 întâlniri profesionale.                                                                                                    |                                                                                              |
| Postat 13.07.2020                                                                                                    | Programul de lucru al Reprezentanței Regionale Constanța a CAFR în                           |
| Citerte Mai mult                                                                                                    | perioada 13.08.2020 – 14.08.2020                                                             |
| MALMUTTE EVENIMENTE                                                                                                    | FUnd 12:00-0420                                                                              |
| Noutăți pentru membri                                                                                                    | MAIMILIE ŞTBE<br>E-learning                                                                  |
| Proiect de relansare economică în urma crizei generate de COVID-19,<br>derulat de ASE București                                                                                                    | Cum ne autentificiam pe platforma e-Learning?                                                |
| Academia de Studii Economice (ASE) Bacurești este implicată în realizarea unui proiect ce își propune si găseancă cele mai<br>eficiente măsura de relmarare economică în urma careas (CVID-19). Formand de la informanții epirmint, o echapă de specialață<br>ur patălica sumălită de împărțe Pâsa carea înse vor formuluă ce seite de măură de damarea economică. | Com mă înserin la cuar? Com vizualizez cursurile de pregătire profesională structurată 2019? |
| Citest Mai malt                                                                                                    | ACCES PLATFORMÀ                                                                              |
|                                                                                                    |                                                                                              |

#### Pasul 2 Introducerea datelor de autentificare în platformă – utilizator și parolă

După introducerea datelor de autentificare în câmpurile "Utilizator" și "Parolă" apăsați butonul "Autentificare".

Datele individuale de autentificare vor fi transmise către participanții la Conferința CAFR prin e-mail.

*Observație: Dacă nu ați intrat în posesia e-mail-ului cu datele de autentificare avem rugămintea să verificați și conținutul folderului SPAM din cadrul e-mail-ului personal.* 

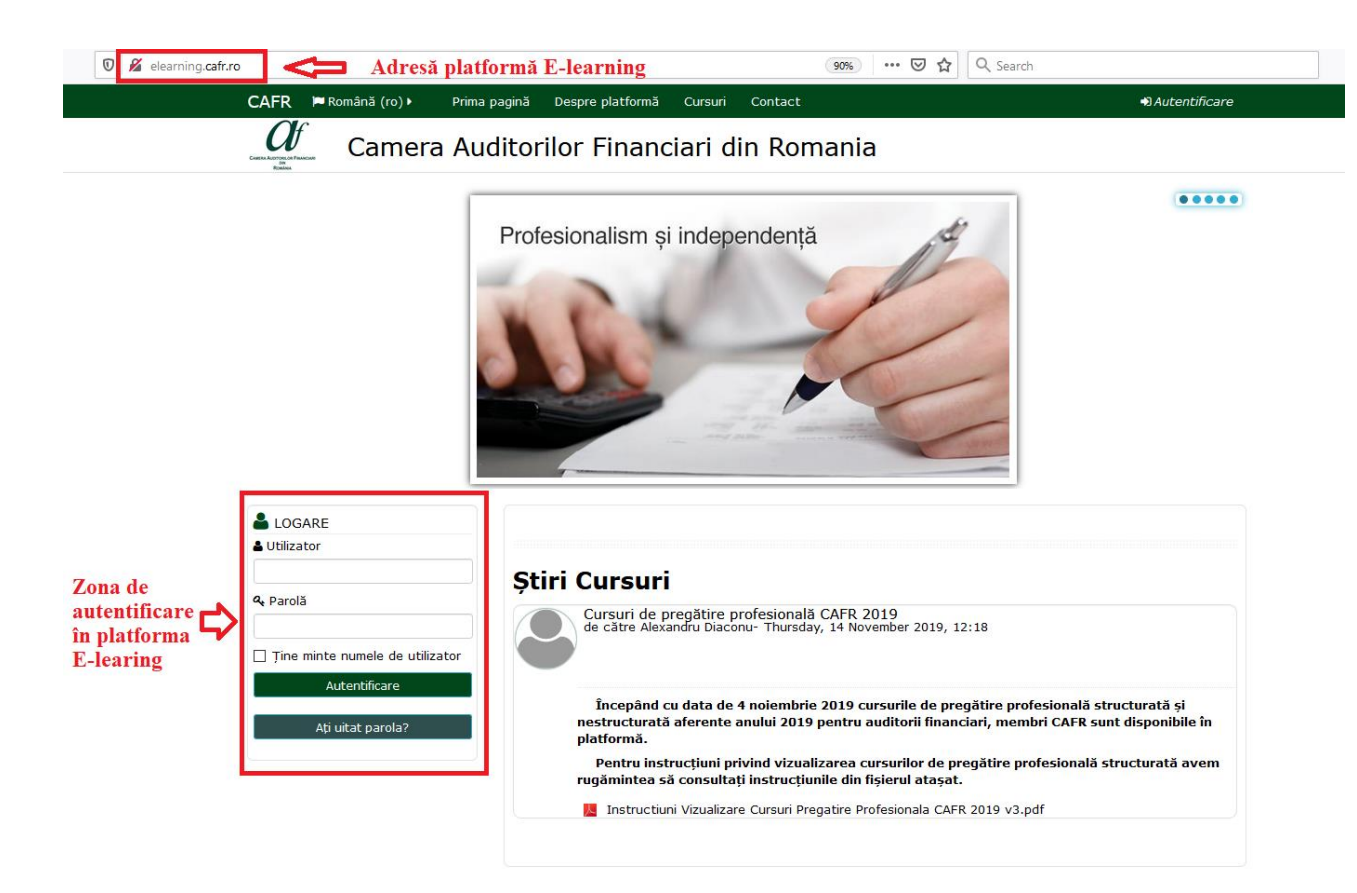

# Pasul 3 Verificarea numelui utilizatorului după autentificarea în contul personal din platformă

După autentificarea participanților, aceștia vor putea vizualiza pe prima pagină a platformei secțiunea dedicată Conferinței CAFR din data de 19 septembrie 2020.

În această secțiune, participanții au acces la:

- 1. Lucrările conferinței- transmisiune live (disponibilă în ziua conferinței)
- 2. Instrucțiuni de votare
- 3. Legătură către platforma de vot eBallot
- 4. Comunicarea rezultatelor votului (disponibilă în ziua conferinței, după încheierea votului în platforma eBallot)

În partea dreaptă superioară a paginii de internet este afișat numele utilizatorului din platformă (numele utilizatorului este afișat doar parțial).

În situația în care numele afișat nu este corect, utilizatorul poate părăsi contul din platformă în care este autentificat, urmând pasul nr. 4 din prezentele instrucțiuni.

În cazul în care autentificarea a fost efectuată în contul personal corect din platformă, utilizatorul poate continua cu participarea la activitățile aferente Conferinței CAFR din data de 19 septembrie 2020.

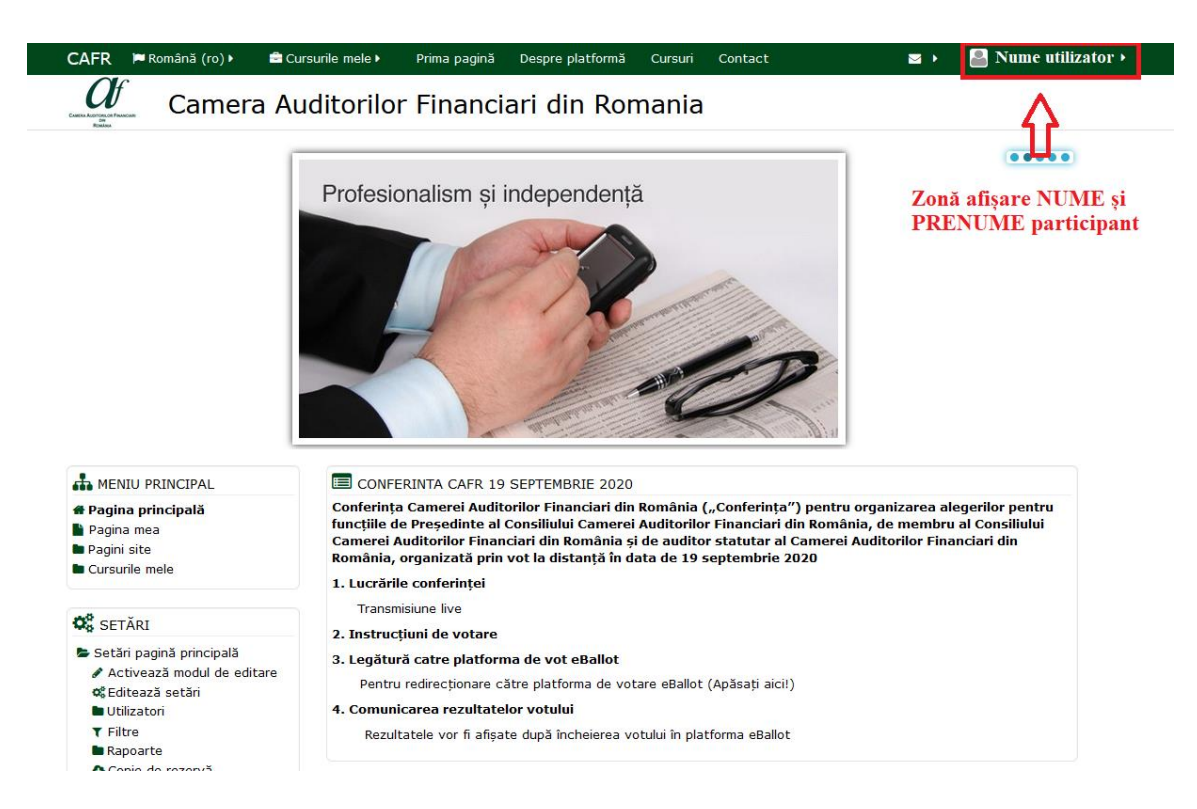

#### Pasul 4 Părăsirea contului personal din platforma de e-learning CAFR

Membrii CAFR pot părăsi contul personal din platformă accesând meniul utilizatorului situat în partea dreaptă superioară a paginii de internet.

Poziționarea cursorului de la mouse în zona numelui utilizatorului generează un meniu cu ultima opțiune "Ieșire". Prin selectarea acestei opțiuni din meniu, utilizatorul părăsește contul personal din platformă dedicat Conferinței CAFR din data de 19 septembrie 2020 și este încărcată pagina de internet destinată autentificării.

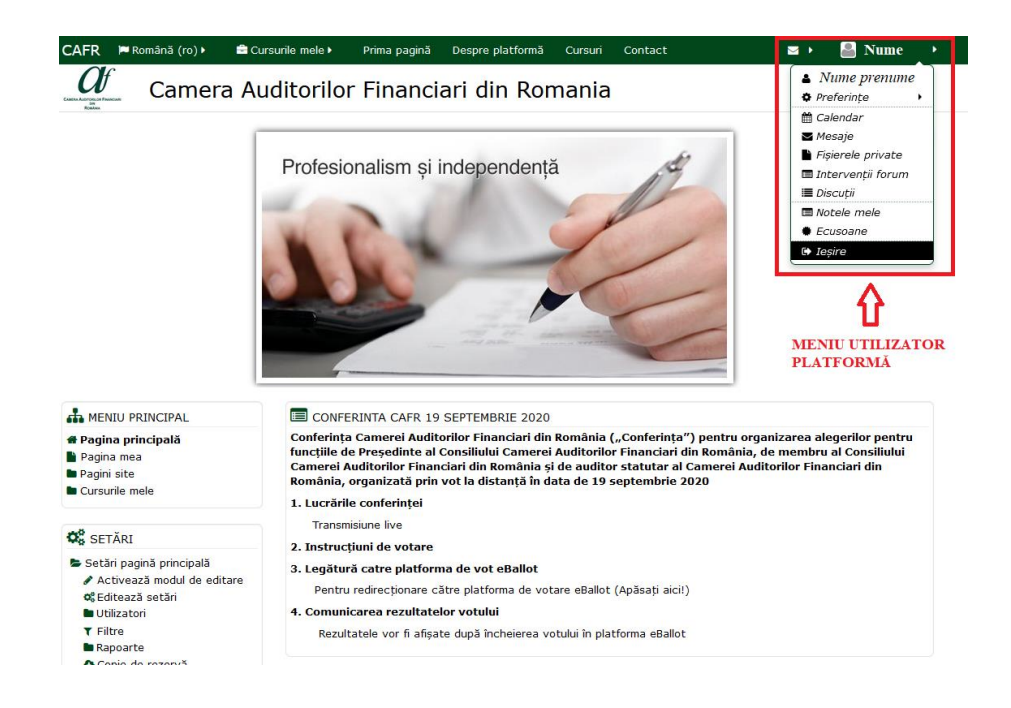